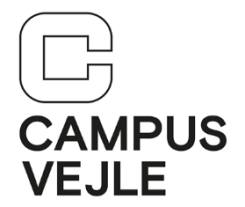

## Wintid – Hvordan registrerer jeg planlagt fravær

| 1 | Start <b>WinTid</b> enten via linket<br>på forsiden af Intra: | WINTID                                                                                 |  |
|---|---------------------------------------------------------------|----------------------------------------------------------------------------------------|--|
|   | Eller det direkte link:                                       | http://tid.campusvejle.dk                                                              |  |
| 2 | Log ind med dine initialer og<br>dit kodeord til Wintid.      | Log ind<br>Indtast brugernavn og kodeord til Wintid Web<br>Log ind<br>Kodeord<br>Husk? |  |

| 3 | Klik på " <b>Egen tid</b> " i øverste<br>menu og vælg " <b>Planlagt</b><br>fravær"              | TidsregistreringEgen tidAndres tidRegistrer TidStemplingerPlanlagt fraværEndagsfraværKomme/Gå rapportResultaterResultater ind/udStemplingsrapportSkift kodeordTimebank                                                                                                    |  |
|---|-------------------------------------------------------------------------------------------------|----------------------------------------------------------------------------------------------------|--|
| 4 | Klik på " <b>Opret nyt fravær</b> "                                                             |                                                                                                    |  |
|   | BEMÆRK:<br>Du kan her kun registrere<br>planlagt (fremtidigt) fravær,<br>ikke "gammelt" fravær! | Planlagt fravær -<br>Opret nyt fravær<br>Fraværskode                                                                                                    |  |
| 5 | Vælg årsag til fravær ved at<br>klikke på "Vælg<br>fraværskode"                                 | Fraværskode nr. Vælg fraværskode   Sygdom Barn 1. sygedag   Barn 1. sygedag Barn 2. sygedag   Ferie Særlige feriedage   Fra kl. Omsorgsdage   Lægebesøg m.v. Studietur HHX   Kursus Omsorgsdage - gl. ordning   Afsp Rengøring Afsp Rengøring   Til dato Omsorgsdage - gl. ordning   Marken Seniordage   25 års jubilæum 50/60 års fødselsdag   Bryllup/sølvbryllup/guldbryllup Bemærkning   Ferie uden løn (tentræk) Alvorlig sygdom i familien   Barsel/forældreorlov Ægtefæle/samlever (60 år)   Betat fri iftg. aftale sygdom m/refusion |  |

IT-support 25. maj 2020

| 6 | Vælg <b>startdato</b> og<br>indtast <b>start tidspunkt</b>                               |                       |                                                               |
|---|------------------------------------------------------------------------------------------|-----------------------|---------------------------------------------------------------|
|   | Husk: Dato´en skal være en                                                               | Fraværskode nr.       | Ferie 🗸                                                       |
|   | fremtidig dato                                                                           | Fra dato              | 10-januar-2019                                                |
|   | Vælg <b>slutdato</b> og<br>indtast <b>slut tidspunkt</b>                                 | Fra kl.               | 07:30                                                         |
|   | Klik på " <b>Opret</b> "                                                                 |                       | Brug tt:mm/ttmm/tmm                                           |
|   |                                                                                          | Til dato              | 17-januar-2019                                                |
|   |                                                                                          | Til kl.               | 15:24                                                         |
|   |                                                                                          |                       | Brug tt:mm/ttmm/tmm                                           |
|   |                                                                                          | Bemærkning            |                                                               |
|   | Se det nyoprettede planlagte<br>fravær i oversigten " <b>Planlagt</b><br><b>fravær</b> " |                       | Opret                                                         |
|   |                                                                                          | Opret nyt travaer     | Til date Til M. Bemarkerine Oodbandt Oodbandt of Oodbandt dee |
|   |                                                                                          | Fene 10-01-2019 07:30 | 17-01-2019 15:24 Nej Ref   Set                                |
| 7 | Klik på " <b>Log ud</b> " i øverste<br>højre hjørne for at logge ud<br>af WinTid.        |                       | - Campus Vejle                                                |

## Hjalp denne vejledning dig?

<u>Brug et halvt minut på feedback via dette link</u> – vi vil gerne lave vejledningerne så gode som overhovedet muligt!